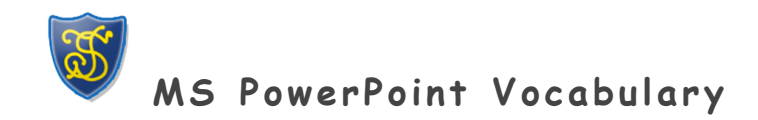

| 3-D Chart         | 3-D charts are any charts that have a three-dimensional appearance, that is, height, width, and depth.                                                                                                    |
|-------------------|----------------------------------------------------------------------------------------------------|
| Action Buttons    | Action buttons are buttons that you create in a presentation that<br>perform an action when you click them. You can have an action button<br>start a video, give information, play a sound, or move to a hyperlink. |
| Animation Effects | Animation effects are builds, movement, and other special effects<br>that can be applied to objects and text to add interest and variety to<br>a presentation.                                                      |
| Animations        | Animations are effects that allow you to reveal the points on a slide<br>one by one.                                                                                                    |

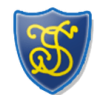

MS PowerPoint Vocabulary

| Application Window | The PowerPoint application window holds the current presentation. It<br>consists of the default toolbars, but many of the tools and menu<br>items are not available if a presentation is not open.                         |
|--------------------|----------------------------------------------------------------------------------------------------|
| Audience Handouts  | Audience handouts are small, printed versions of your slides that can<br>contain an area for notes. They are usually printed and distributed to<br>the audience.                                                           |
| AutoClipArt        | Use the AutoClipArt command to begin a concept keyword search of<br>your slideshow. PowerPoint searches your slideshow for keywords that<br>relate to the keywords associated with clip art images in the Clip<br>Gallery. |
| AutoContent Wizard | The AutoContent Wizard guides you through a number of formatting selections that will help you develop a clear, professional style for your presentation.                                                                  |
| Auto Layouts       | Auto Layouts are slide layouts that have ready-made placeholders for titles, text, and objects such as clip art, graphs, and charts.                                                                                       |

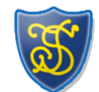

MS PowerPoint Vocabulary

| AutoShapes       | AutoShapes are the shapes that are drawn automatically when you<br>click the button representing the shape and drag the drawing tool to<br>the desired size.                                                                                                    |
|------------------|----------------------------------------------------------------------------------------------------|
| Background       | The Background dialogue box provides various options that let you change the background look of a single slide or every slide in the presentation.                                                                                                    |
| Background Fill  | The Background fill options, located in the Background dialog box,<br>allow you to change the colour, shading, pattern, texture, and picture<br>of slide backgrounds.                                                                                                    |
| Background Items | Background items are any objects that are added to the Slide Master<br>that appear on all of the slides in a presentation that follow the Slide<br>Master's formatting. Any object on the master, other than the<br>master title and text, is considered to be a background item, including<br>art, logos, the date and time, slide numbers, and the presentation<br>name. |

MS PowerPoint Vocabulary

| Bar Chart          | Bar charts show individual figures at a specific time or show a comparison between items.                                                                                                    |
|--------------------|----------------------------------------------------------------------------------------------------|
| Basic Shapes       | Basic shapes are shapes that can be created by simply clicking the appropriate Drawing tool, then clicking and dragging it to form that shape.                                                                             |
| Blank Presentation | The Blank Presentation option opens PowerPoint's default presentation.<br>You can design or save any presentation as the default so that<br>presentation will open every time you select the Blank Presentation<br>option. |
| Bring Forward      | The Bring Forward option on the Order submenu allows you to send objects forward one level or layer of a slide at a time.                                                                                                  |
| Bring To Front     | The Bring to Front option on the Order submenu allows you to send<br>objects all the way to the front or top level or layer of a slide.                                                                                    |

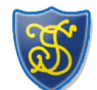

MS PowerPoint Vocabulary

| Build               | A build is a feature that is formed when bullets or objects appear one<br>at a time with animated effects.                                                                  |
|---------------------|----------------------------------------------------------------------------------------------------|
| Bullets             | Bullets are dots, arrows, or other symbols used to identify items in a list.                                                                                                |
| Case                | Case determines whether letters are capital (uppercase) or non-capital<br>(lowercase.) This option allows you to change the case of a selected<br>letter, letters, or text. |
| Chart               | A chart is a diagram of relationships or comparisons between two or more things.                                                                                            |
| Clip Art            | Clip art is a collection of professionally designed images that can be inserted into a presentation.                                                                        |
| Clip Art Categories | Clip art categories in the ClipArt Gallery are topics that group similar types of clip art.                                                                                 |

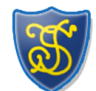

MS PowerPoint Vocabulary

| Close                | Use the Close command to exit an active presentation without leaving the application.                                                                                                    |
|----------------------|----------------------------------------------------------------------------------------------------|
| Common Tasks Toolbar | The Common Tasks toolbar appears as a floating toolbar on the<br>PowerPoint screen. It consists of options that allow you to quickly<br>access commonly used dialog boxes, and these options change<br>depending on your current process. |
| Crop Tool            | The Crop tool allows you to alter an object by hiding or cutting portions of it.                                                                                                    |
| Data                 | Data is related information that is grouped and manipulated by an application.                                                                                                    |
| Drag-and-drop        | Drag-and-drop is clicking the mouse button and holding it on a selected item, then dragging the item to a new location and releasing the mouse button.                                                                                    |

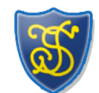

MS PowerPoint Vocabulary

| Drag-select     | Use drag-select to select text. With the I-beam mouse pointer, click<br>before the text you want to select, and drag to the end of the text<br>you want to select. The selected text appears highlighted (with a dark<br>background) and is ready to be changed. |
|-----------------|----------------------------------------------------------------------------------------------------|
| Drawing Toolbar | The Drawing toolbar is located on the left side of the PowerPoint<br>window and contains buttons that provide quick access to commonly<br>used drawing tools and functions.                                                                                      |
| Drawing Tools   | Drawing tools include AutoShapes, lines, and other options that make<br>it easy to draw, colour, or position presentation objects.                                                                                                    |
| Elapsed Time    | The elapsed time for the slides that have been rehearsed is displayed<br>on the left side of the Rehearsal Timer.                                                                                                    |
| Exit            | Use the Exit command to close all active presentations as well as the application.                                                                                                    |

🞯 MS PowerPoint Vocabulary

| Fill Effects     | Select Fill Effects in the Background fill section of the Background<br>dialog box to choose from a variety of effects, including textures and<br>patterns.                                                       |
|------------------|----------------------------------------------------------------------------------------------------|
| Find             | The Find option allows you to locate every instance of a specified word or words.                                                                                                    |
| Floating Toolbar | A floating toolbar is any toolbar that appears as a box in the working<br>screen area. Any toolbar can be made into a floating toolbar by simply<br>clicking-and-dragging the toolbar to the working screen area. |
| Font Embedding   | Font embedding saves TrueType fonts in a presentation so text will be properly displayed on other computers.                                                                                                    |
| Font Size        | A font size is the size of a font measured in points. The more points<br>there are in a font, the larger it will appear. There are 72 points to<br>an inch.                                                       |

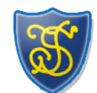

MS PowerPoint Vocabulary

| Footer             | A footer is any information located in the bottom margin of a<br>document that is repeated on every page or every other page, such as<br>page numbers or file names.                   |
|--------------------|----------------------------------------------------------------------------------------------------|
| Formatting Toolbar | The Formatting toolbar is located beneath the Standard toolbar and<br>contains buttons that provide quick access to commonly used<br>formatting tools and options for the application. |
| Graphical Builds   | A graphical build is a series of objects that are placed on a slide one<br>at a time to create an animated effect.                                                                     |
| Graphics           | Graphics are images such as clip art, word art, graphs, and charts.                                                                                                    |
| Handouts           | Handouts are smaller versions of your slides that are printed and can be distributed to the audience.                                                                                  |

F

MS PowerPoint Vocabulary

| Header       | A header is any information located in the top margin of a document<br>that is repeated on every page or every other page, such as document<br>titles or the date.                                                                                                    |
|--------------|----------------------------------------------------------------------------------------------------|
| Line Chart   | Line charts show trends or changes in data over a period of time and at even intervals.                                                                                                    |
| Master Text  | The Master text (Object Area for Auto Layouts) is the placeholder<br>that contains the formatting for the main text on the Slide Master.<br>This placeholder contains the font, colour, size, line spacing, and<br>alignment settings of the main text as well as the text's attributes,<br>shape, and placement. |
| Master Title | The Master title (Title Area for Auto Layouts) is the placeholder that<br>holds the formatting for the titles on a Slide Master. This<br>placeholder contains the font, colour, size, alignment, and line spacing<br>settings of the slides titles as well as the text's attributes, shape,<br>and placement.     |

MS PowerPoint Vocabulary

| Microsoft Clip Gallery | The Microsoft Clip Gallery is a supplemental application that gives you access to clip art, pictures, sounds, and video clips. Most of the clip art, pictures, sounds, and video clips are located on a CD-ROM, and can be imported from the Clip Gallery dialog box. The Clip Gallery helps you organize and find the clip art and other elements easily. |
|------------------------|----------------------------------------------------------------------------------------------------|
| Mouse Pointer          | The mouse pointer is the arrow that shows up on the screen and is<br>directed by the mouse. The mouse pointer often changes appearance<br>depending on where it is positioned or what action you are taking.                                                                                                    |
| New                    | Use the New command to create a new presentation. The New<br>command allows you to create a presentation from scratch, or it<br>offers a variety of designs and formats that can be used as a<br>starting point.                                                                                                    |
| Notes Pages            | Notes Pages contain a reduced image of a slide as well as an area to include speakers notes.                                                                                                    |

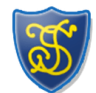

MS PowerPoint Vocabulary

| Office Assistant    | The Office Assistant appears on all PowerPoint screens until you close<br>it and can be used to get help and tips on using PowerPoint.                                               |
|---------------------|----------------------------------------------------------------------------------------------------|
| Online Presentation | An online presentation is an electronic slide show that is run on or projected from a computer.                                                                                      |
| Options             | Options on the Tools menu allows you to set your preferences for<br>PowerPoint functions, such as the maximum number of undos, smart<br>quotes, and viewing non-printing characters. |
| Pen Tool            | Use the pen tool to mark on the slides during a presentation.                                                                                                    |
| Picture             | Pictures can be anything from scanned photographs to line art images to artwork from compact discs.                                                                                  |
| Picture Toolbar     | Use the Picture toolbar to quickly make changes to the selected<br>image. The Picture toolbar appears as a floating toolbar whenever you<br>have an image selected.                  |

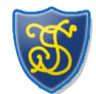

## MS PowerPoint Vocabulary

| Pie Chart            | Pie charts show the proportions of parts to a whole.                                                                                                    |
|----------------------|----------------------------------------------------------------------------------------------------|
| Placeholders         | Placeholders are predefined areas on Master slides and Auto Layouts that designate where specific objects or text should be placed.                                                              |
| Placement Line       | The placement line appears in Outline view as you drag a slide icon to<br>a new location. The line is used to make placement easier.                                                             |
| Presentation         | A presentation is a collection of slides, handouts, speaker's notes, and<br>an outline, all combined into a file that can be printed onto<br>transparencies or projected from a computer.        |
| Presentation Designs | The Presentation Designs card in the New Presentation dialog box is a collection of templates that helps you determine the colour scheme, fonts, and other design features of your presentation. |

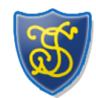

MS PowerPoint Vocabulary

| Presentation Templates File | A Presentation Templates file is any presentation background that is<br>saved as a template. You can modify existing templates or create new<br>templates from scratch, then save them as a Presentation Template. |
|-----------------------------|----------------------------------------------------------------------------------------------------|
| Preset Animations           | Use PowerPoint's preset animation effects to quickly apply interesting animation effects to your slide show.                                                                                                    |
| Print Range                 | The Print Range option in the Print dialog box allows you to specify what pages of a document you want to print.                                                                                                   |
| Regular Shapes              | Regular shapes refer to perfectly proportioned shapes, such as circles<br>and squares, that can be inscribed within a square, or any shape with<br>equal sides or equal distance from the centre.                  |
| Rehearsal Timer             | The Rehearsal Timer allows you to set timings for your slides so you can run the presentation on its own.                                                                                                    |

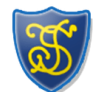

MS PowerPoint Vocabulary

| Replace        | Use Replace on the Edit menu to search for and replace specified text.                                                                                       |
|----------------|----------------------------------------------------------------------------------------------------|
| Resize Handles | Resize handles are small, solid boxes that appear in the border of a selected object. The resize handles are used to change the size of the selected object. |
| Ruler Guides   | The ruler guides are the lines on the ruler that move according to the pointer position. These lines help position the location of the pointer.              |
| Rulers         | Use rulers to help align and size objects on your slide.                                                                                                    |
| Select         | In order to work with an object, you must first select or activate it.<br>One way to select an object by clicking it once with the mouse.                    |
| Selection Box  | A selection box appears around a text box when it is selected on a<br>PowerPoint slide. It includes the selection handles. It also appears                   |

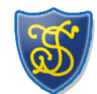

## MS PowerPoint Vocabulary

|                   | around items as you click-and-drag the mouse pointer around a group of objects you want to select.                                                                         |
|-------------------|----------------------------------------------------------------------------------------------------|
| Selection Handles | Selection handles, which look like small squares, appear on objects<br>when they are selected on a PowerPoint slide. They can be used to<br>change the size of the object. |
| Send Backward     | The Send Backward option on the Order submenu allows you to send objects back one level or layer of a slide at a time.                                                     |
| Send To Back      | The Send to Back option on the Order submenu allows you to send objects all the way to the back level or layer of a slide.                                                 |
| Shade Styles      | Shading an object in PowerPoint creates a gradient effect — a gradual shift from one colour to another. All objects in PowerPoint can be filled with a shaded colour.      |

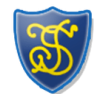

MS PowerPoint Vocabulary

| Shading             | Shading is a modification of a colour that is made by adding complementary colours or small amounts of black.                                                                                                    |
|---------------------|----------------------------------------------------------------------------------------------------|
| Shading Fill        | Shading Fill sets the overall style or direction of the shading.                                                                                                    |
| Shadow              | Use the Shadow effect to emphasize text. It produces a drop-shadow behind the text.                                                                                                    |
| Slide Colour Scheme | The Slide Colour Scheme option on the Format menu lets you change<br>colours in a colour scheme, or select new colours for a single slide or<br>an entire presentation.                                                                                       |
| Slide Master        | The Slide Master is the slide that holds the formatting for the title,<br>the text, and any background items that appear on the slides. Any<br>text styles or graphics that appear on the Slide Master will appear on<br>all of the slides in a presentation. |

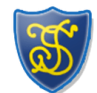

MS PowerPoint Vocabulary

| Slide Navigator      | The Slide Navigator allows you to go to any slide in your presentation while in Slide view.                                                                                                    |
|----------------------|----------------------------------------------------------------------------------------------------|
| Slide Show Menu Icon | Click the Slide Show Menu icon to open a menu with options to apply in<br>Slide Show view.                                                                                                    |
| Slide Show View      | Slide Show View shows how a presentation will look when you run it.<br>This allows you to do a test run and even create timed presentations.                                                             |
| Slide Sorter Toolbar | The Slide Sorter toolbar is available only in Slide Sorter view and<br>allows quick access to special PowerPoint effects such as transitions,<br>builds, rehearse timing, and hide slides.               |
| Slide Sorter View    | Slide Sorter View displays a reduced image of all the slides in a grid-<br>like fashion. This view makes it easier to rearrange the slides in a<br>presentation and add transitions and special effects. |

MS PowerPoint Vocabulary

| Slide View       | Slide View allows you to work on one slide at a time. While in Slide<br>View, you can add any element to a slide, including text, graphics,<br>shapes, and graphs. |
|------------------|----------------------------------------------------------------------------------------------------|
| Slides           | Slides are the individual pages of your presentation. Slides can be designed with different titles, graphics, text, and much more.                                 |
| Speaker's Notes  | Speaker's Notes are pages with a copy of a slide on top and space below it for taking notes.                                                                       |
| Standard Toolbar | The Standard toolbar is located beneath the menu bar and contains<br>buttons that provide quick access to commonly used tools and options<br>for the application.  |
| Status Bar       | The status bar is the area at the bottom of a window that provides<br>messages that describe what you are seeing and doing in the<br>presentation as you work.     |

**S** 

MS PowerPoint Vocabulary

| Template         | A template is a slide or presentation that provides a predefined<br>format and colour scheme that can be applied to another presentation.<br>PowerPoint provides more than 100 professionally designed templates,<br>or you can use an existing presentation as a template. |
|------------------|----------------------------------------------------------------------------------------------------|
| Thumbnail        | A thumbnail is a small view of the current slide. It appears in several different PowerPoint screens, including Outline view.                                                                                                    |
| Thumbnail Prints | Thumbnail prints are small, printed versions of slides. You can print 2,<br>3, or 6 thumbnails on a single page.                                                                                                    |
| Title Case       | Title case is when each major word in the text starts with a capital letter.                                                                                                    |
| Title Master     | The Title Master holds the master format for title slides in a presentation.                                                                                                    |

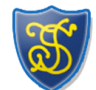

MS PowerPoint Vocabulary

| Title Slide | The Title slide is an Auto Layout that provides placeholders for a title<br>and a subtitle for a presentation.                                               |
|-------------|----------------------------------------------------------------------------------------------------|
| Transition  | A transition is an effect that can be run between slides to signal a shift from one slide to the next.                                                       |
| Transitions | A transition is an effect that can be run between slides to signal a shift from one slide to the next.                                                       |
| WordArt     | WordArt is a supplementary application that can be used to manipulate<br>text into shapes. For instance, you can make a phrase or sentence<br>form a circle. |